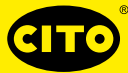

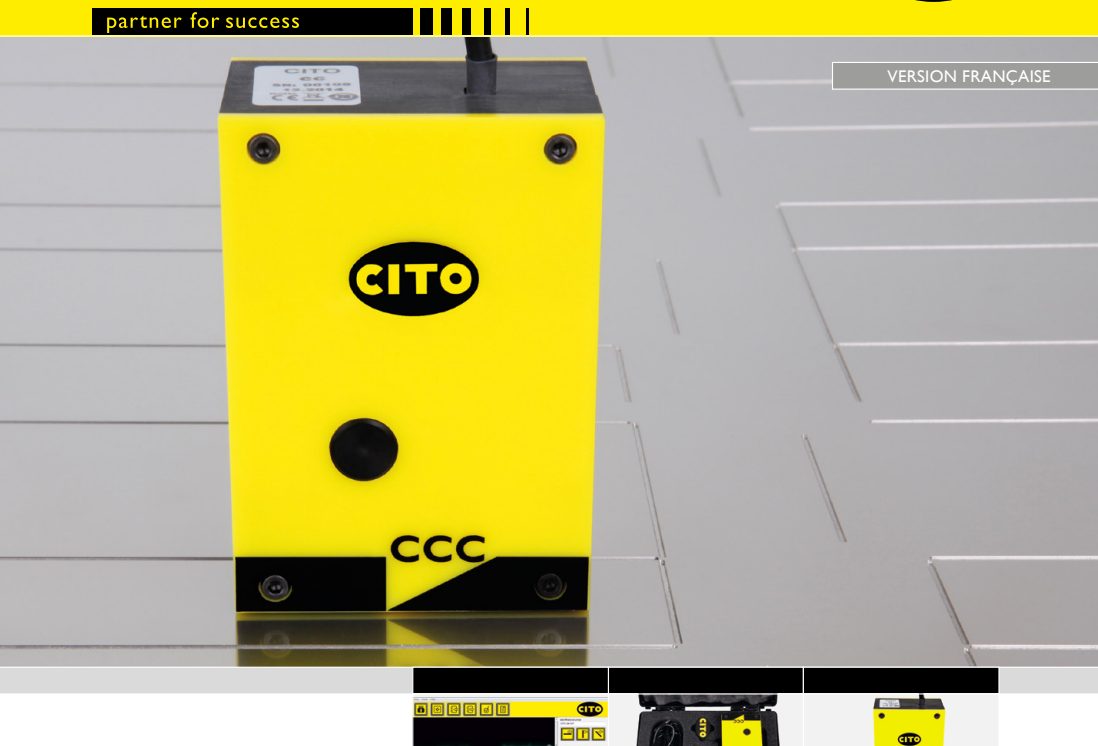

Manuel d'utilisation

0.474-1.382-0.726-

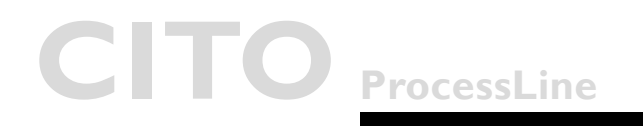

### CITO CounterControl Sommaire

### Sommaire

| • | Introduction                          | 3  |
|---|---------------------------------------|----|
| • | Avertissement                         | 3  |
| • | Consignes de sécurité générales       | 3  |
| • | Le CITO CounterControl                | 4  |
| • | Installation du logiciel et du pilote | 4  |
|   | Installation du logiciel              | 4  |
|   | Exécution de l'application            | 5  |
| • | Fenêtre principale                    | 6  |
|   | Icônes de la fenêtre principale       | 6  |
| • | Configuration de l'installation       | 7  |
| • | Initialisation de la caméra           |    |
| • | Mesure                                | 10 |
| • | Positions de mesure                   | П  |
| • | Création des rapports                 | 12 |

Introduction & instructions sur les consignes de sécurité

| Introduction                       | Sincères félicitations ! Vous venez d'acquérir l'appareil de mesure des rai-<br>nures portable CITO CounterControl.                                                                                                    |  |
|------------------------------------|----------------------------------------------------------------------------------------------------|--|
|                                    | Cet appareil est l'outil optimal de contrôle du processus de fabrication des outils<br>destinés aux applications de rainurage et de gondolage. Il mesure la largeur, la<br>profondeur et la forme caractéristiques des rainures sur les outils en acier ou<br>en Pertinax.                                                                                                    |  |
|                                    | <b>Important :</b> ce manuel décrit la version actuelle de l'appareil et du logiciel CITO<br>CounterControl. Nous nous réservons la possibilité de procéder à de futures<br>améliorations ou modifications sans préavis.                                                                                                    |  |
| Avertissement                      | Par motifs de sécurité, il est indispensable de lire attentivement le présent manuel d'utilisation et toutes les instructions y figurant.                                                                                                    |  |
| Consignes de sécurité<br>générales | L'inobservation des recommandations et instructions contenues dans le présent<br>manuel d'utilisation risque de provoquer des erreurs de mesure et pertes de<br>données ou des blessures ou dommages matériels.                                                                                                    |  |
|                                    | <ul> <li>Le CITO CounterControl ne bénéficie pas d'une sécurité intrinsèque ; il est<br/>interdit, par conséquent, d'utiliser cet appareil dans un environnement conte-<br/>nant des vapeurs explosives à risque d'allumage par étincelles.</li> </ul>                                                                                                    |  |
|                                    | L'utilisation du CITO CounterControl est interdite dans des zones exposées<br>à des champs électromagnétiques puissants.                                                                                                    |  |
|                                    | <ul> <li>L'utilisation du CITO CounterControl est préconisée en présence de températures ambiantes situées entre 10 °C (50 °F) et 40 °C (104 °F), sans exposition directe à l'ensoleillement.</li> </ul>                                                                                                    |  |
|                                    | <ul> <li>Ne jamais ouvrir le capteur du CITO CounterControl qui ne contient par<br/>ailleurs aucune pièce à entretenir par l'utilisateur Contactez votre revendeur<br/>agréé si des réparations s'imposent. L'inobservation de cette consigne annule<br/>tout recours à la garantie du fabricant. Contactez votre revendeur / distribu-<br/>teur dans l'hypothèse d'une réparation inévitable.</li> </ul> |  |
|                                    | En prévention de toute manipulation incorrecte, il convient de confier l'utili-<br>sation du CITO CounterControl à des personnes dûment formées.                                                                                                    |  |
|                                    | • Le CITO CounterControl devrait uniquement servir à mesurer des objets secs.                                                                                                    |  |
|                                    | <ul> <li>Ne pas exposer le CITO CounterControl aux produits chimiques et vapeurs<br/>corrosives et le protéger contre les impacts et puissantes vibrations méca-<br/>niques.</li> </ul>                                                                                                    |  |
|                                    | N'utiliser que des pièces de rechange et accessoires d'origine.                                                                                                    |  |
|                                    | Utiliser exclusivement l'emballage d'origine pour le transport.                                                                                                    |  |
|                                    | Nettoyer le boîtier du CITO CounterControl avec un chiffon sec.                                                                                                    |  |

# CITO CounterControl

Installation du logiciel et du pilote

| L'appareil de mesure<br>des rainures CITO<br>CounterControl | CITO CounterControl ist ein hochauflösendes Messgerät zur Messung von Rill-<br>und Einkerbwerkzeugen. CITO CounterControl besteht aus einem Sensorkopf,<br>der über USB 2.0 mit der CITO CounterControl-Software verbunden ist, die auf<br>Windows™ XP, Windows™ 7 oder einer neueren Version läuft. |
|-------------------------------------------------------------|----------------------------------------------------------------------------------------------------|
| Installation du logiciel                                    | N'enfichez pas encore le câble USB.                                                                                                    |
| et du pilote                                                | Démarrez votre ordinateur et attendez la fin du processus de démarrage pour<br>que votre ordinateur soit prêt à l'emploi.                                                                                                    |
|                                                             | Enfichez la clé USB CITO CounterControl dans un port USB libre et atten-<br>dez que Windows l'identifie et l'enregistre comme périphérique de mémoire<br>de masse.                                                                                                    |
| Installation du logiciel                                    | La clé USB contient le programme de configuration <b>« setup_CITO_CC.exe »</b><br>que vous pouvez exécuté pour l'installation du logiciel CITO CounterControl<br>sur votre ordinateur.                                                                                                    |
|                                                             | Le programme d'installation du pilote vidéo démarre automatiquement. Cliquez sur <b>Installer</b> .                                                                                                    |
|                                                             | Patientez jusqu'à la fin de l'installation du pilote.                                                                                                    |
|                                                             | Connectez alors le câble USB à un port USB2.0 libre. Windows détecte automa-<br>tiquement le pilote et l'affecte à l'appareil.                                                                                                    |

Exécution de l'application

# Exécution de l'application

- Lancer CITO\_CC.exe
- Cliquer sur l'icône CITO CounterControl sur le bureau ou
- Lancer CITO CounterControl depuis le menu Démarrer de Windows

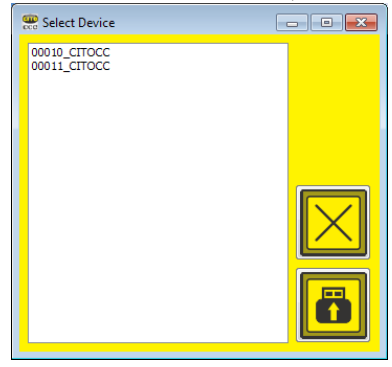

Si plusieurs appareils sont installés sur un seul et même ordinateur, il convient de sélectionner l'appareil voulu dans la boîte de dialogue s'affichant à l'écran :

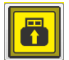

Sélectionnez l'appareil connecté et cliquez sur l'**icône Connexion**. Tous les paramètres et données de calibrage sont automatiquement chargés.

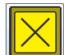

Cliquez sur l'**icône Annuler** si vous voulez poursuivre l'utilisation avec les paramètres de la session précédente.

### CITO CounterControl

Fenêtre principale

Fenêtre principale

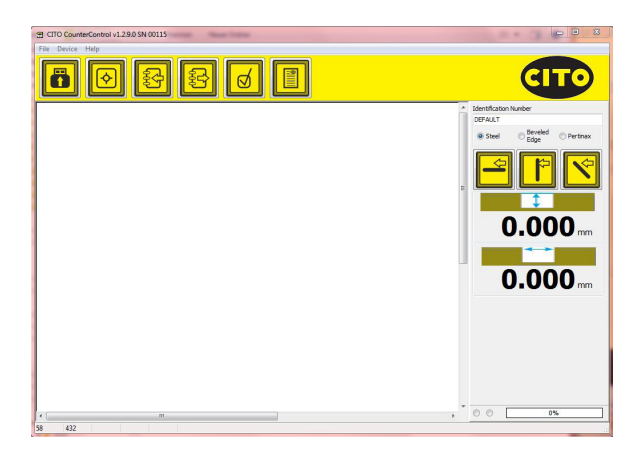

# lcônes de la fenêtre principale

#### Fonctions du menu principal

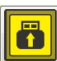

Aperçu

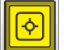

Capture

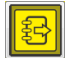

Enregistrer l'image

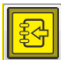

Charger l'image enregistrée au format CRR

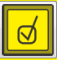

Analyser l'image

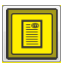

Créer un rapport PDF

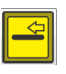

Ajouter une mesure « Parallèle à la fibre » au rapport

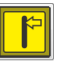

Ajouter une mesure « Perpendiculaire à la fibre » au rapport

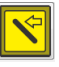

Ajouter une mesure « Diagonale » au rapport

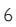

Configuration de l'installation

# Configuration de l'installation

Sélectionnez **Settings** (réglages) dans le menu. Sélectionnez votre langue dans la liste de l'onglet **Language**.

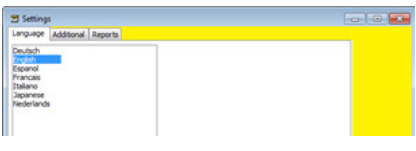

Sélectionnez l'onglet Additional pour accéder aux réglages additionnels

| 🖼 Settings                    |    | - 🗆 X |
|-------------------------------|----|-------|
| Language Additional Reports   |    |       |
| ®mm<br>⊙linch I.<br>⊙mi       | 4. |       |
| 0.00 mm 2.                    |    |       |
| 0,050 mm - 3.                 |    |       |
| 0,000 mm 5.                   |    |       |
| Show more Info<br>Zoom 3 8 6. |    |       |
| Show Shape                    |    |       |

- I. Sélectionnez les unités de mesure du système métrique (mm) ou impérial (pouce).
- 2. Sélectionnez le nombre de décimales des résultats de mesure.
- Sélectionnez la profondeur à laquelle vous voulez mesurer la largeur de la rainure.
- 4. Activez ou désactivez le calcul du rayon et de l'angle.
- Après la saisie du mot de passe Cito!, sélectionnez la hauteur résiduelle des fibres dans le Pertinax.
- 6. Sélectionnez l'agrandissement à afficher après l'enregistrement de la mesure.
- 7. Sélectionnez les lignes de mesure à afficher après l'enregistrement de la mesure.

# CITO CounterControl

### Configuration de l'installation

#### Sélectionnez l'onglet **Reports**.

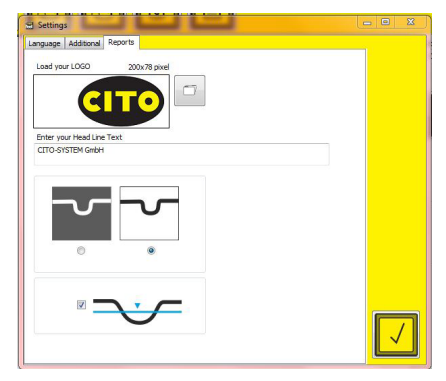

- Chargez le logo de votre société qui sera apposé sur vos rapports de qualité en cliquant sur l'icône pour **Ouvrir le fichier**. Saisissez les coordonnées de votre société à afficher en tête du rapport.
- Sélectionnez si la fenêtre d'analyse doit être invertie à l'impression, ou non, dans les rapports au format PDF.
- Sélectionnez si le niveau de mesure devrait être inclus dans les rapports.

Initialisation de la caméra

Initialisation de la caméra

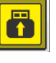

Cliquez sur **Aperçu** pour lancer l'affichage des images de la caméra en direct.

Un point clignotant à gauche indique que la caméra est active. Un point fixe à droite indique que la touche sur l'appareil a été pressée, qu'une nouvelle image a été capturée et que le logiciel analyse cette image.

Si la caméra est connectée bien qu'aucune image ne soit affichée en direct, appuyez sur l'**icône Aperçu** ou cliquez sur le bouton de mesure sur l'appareil.

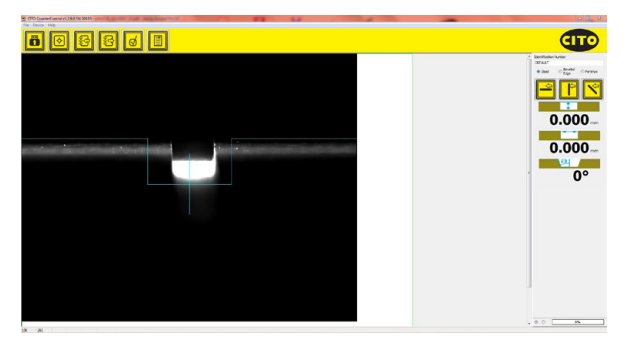

Les lignes bleues vous aident à centrer l'appareil sur la rainure. La ligne bleue verticale du milieu vous aide à aligner l'appareil parallèlement à la rainure.

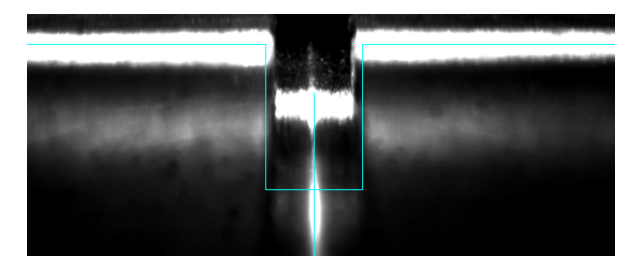

### CITO CounterControl Mesure

Mesure

Appuyez sur le bouton de l'appareil ou cliquez sur l'**icône Capturer** du logiciel pour enregistrer et analyser l'image.

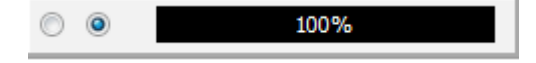

Veiller à ne pas déplacer l'appareil de la position de mesure tant que la barre progressive n'affiche pas 100 %.

La caméra enregistre toute une série d'images qui sont ensuite combinées pour ne former qu'une seule image afin d'assurer des résultats de mesure à répétabilité élevée.

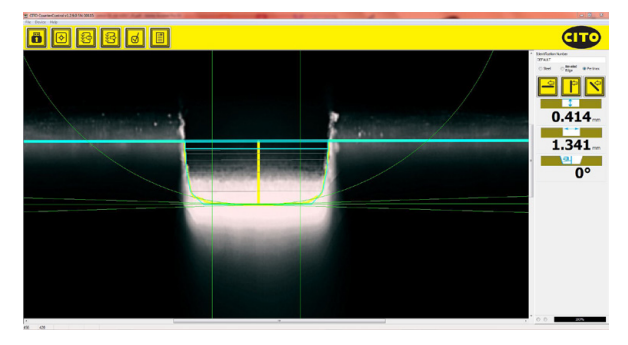

La largeur, la profondeur, de même que le rayon et l'angle pour les rainures de forme non rectangulaire, sont calculés et affichés automatiquement.

Positions de mesure

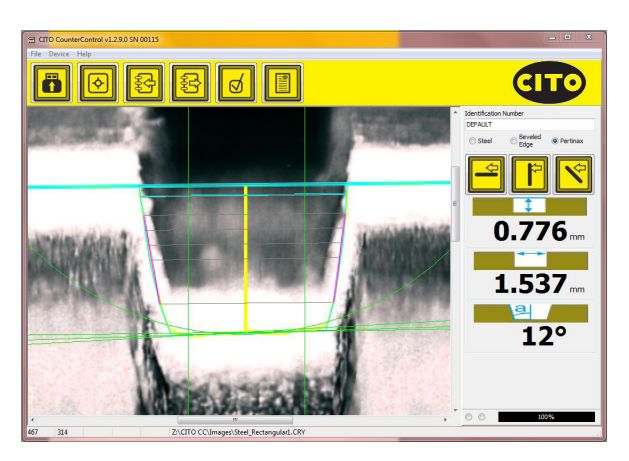

- · L'épaisse ligne bleue indique la surface.
- La ligne bleue mince indique la position de calcul de la largeur de la rainure. La position est modifiable via les réglages.
- Les lignes grises indiquent les points de mesure de la largeur.
- La ligne jaune verticale indique la position médiane pour le calcul de la profondeur moyenne.
- La profondeur moyenne est calculée entre les deux lignes vertes verticales.
   Lors de ce calcul, les deux rayons du fond de la rainure ne sont pas pris en compte.
- Les lignes violettes des deux côtés de la rainure indiquent l'angle calculé pour la rainure.

L'affichage de la position de mesure vous indique les points ayant servi à la détermination des valeurs mesurées. Ceci met notamment en évidence que les facteurs perturbateurs tels que les poussières ou fraises détériorées par l'usure modifient l'interprétation et permet de mieux comprendre le résultat du fraisage.

Création des rapports

#### Création des rapports

Un rapport de qualité au format PDF peut contenir jusqu'à 3 mesures : « Parallèle à la fibre », « Perpendiculaire à la fibre » et « Diagonale ». Il n'est pas nécessaire d'effectuer toutes les 3 mesures. Le rapport n'indique que la ou les mesures effectivement effectuées.

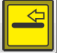

Ajouter une mesure « Parallèle à la fibre » au rapport

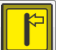

Ajouter une mesure « Perpendiculaire à la fibre » au rapport

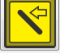

Ajouter une mesure « Diagonale » au rapport

Saisissez l'identifiant de la tâche dans le champ de saisie s'y rapportant :

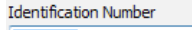

DEFAULT

Ces réglages permettent aussi d'adapter la mesure au matériau et à la géométrie du fraisage :

| 🔘 Steel | © Beveled<br>Edge | Pertinax |
|---------|-------------------|----------|
|---------|-------------------|----------|

Si une mesure est disponible pour le rapport, il est possible de cocher l'icône s'y rapportant :

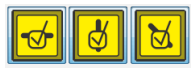

Recliquez sur l'icône pour éliminer une mesure du rapport.

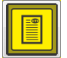

Cliquez sur l'**icône du rapport PDF** pour créer un rapport PDF et l'imprimer sur votre imprimante.

Création des rapports

CITO CC Report CITO-SYSTELI OmbH, Halmandorfer Status 37+46 90571 Schwaig bei Mimbarg, Germany 30.10.2014-13:25:52 CITO CC Serial Number: 00009 Identification Number: CITO Report parallel to fibers across the fibers diagonal 0.831 mm 0.831 mm 0.831 mm 2.556 mm 2.556 mm 2.556 mm ET EN TWICKLUNG (DEL PH 1/3E2\_PR 0.4EC T3/C ITO\_CC/30UR CE Reports/CCC\_20141030\_132552.pdf

Exemple d'un rapport :

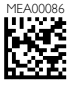